2-④マイナポータル電子申請の設定をする ※電子申請を行う場合のみ設定ください。 e-AMANOで電子申請を行う場合の電子申請設定について説明します。 本操作は本契約をして頂くと表示される画面となります。 e-AMANOで電子申請を行う場合のみ設定してください。 マイナポータル電子申請を行うには事前にファイル形式の電子証明書の登録が必要です。 ICカード式の電子証明書には対応しておりませんので、ご注意ください。 また、e-Gov電子申請を行う場合、同一の電子証明書をご利用いただけますが それぞれ電子申請設定が必要となります。 ★電子証明書の取得方法 電子申請を行う為には法務局でファイル形式の電子証明書を取得して頂く必要があります。 電子証明書は、ファイル形式(拡張子が"p12")のみご使用頂けます。 取得方法は、法務省が発行している「電子証明書取得のご案内」をご参考ください。 http://www.moj.go.jp/MINJI/minji06 00028.html 民間の認証局でも電子証明書が取得可能です。 電子証明書を発行する認証局は下記に記載されております。 https://shinsei.e-gov.go.jp/contents/preparation/certificate/certification-authority.html 手続き方法や費用は認証局により異なりますので、詳しくは各認証局にお問い合わせください。 発行までに最大2週間かかる場合もある為、余裕をもった取得をお願い致します。

(1) 人事担当者向け画面の「マイナポータル電子申請」→「電子申請設定」を選択してください。 その後、「新規登録」ボタンを押下してください。

| 🗶 e-AMANO           |                                                        | ( 2000 ) 🛞 <del>世界</del><br>天野太郎 株 🗸 |
|---------------------|--------------------------------------------------------|--------------------------------------|
| 습 === ·             | マイナポータル電子申請設定                                          |                                      |
| 2% 従業員管理 ▼          | , マイナポータル電子申請設定一覧                                      |                                      |
| 🕼 お知らせ管理 🔻          |                                                        | 新規登録                                 |
| 日 手続き               | ,<br>マイナポータル電子中国設定                                     | B) IR: IFF AR                        |
| □□ マイナンバー管理 ▼       |                                                        |                                      |
| □ e-Gov電子申請 ▼       |                                                        |                                      |
| □ マイナポータル ▲<br>電子申請 | Copyright 2019 Amano Corporation. All Rights Reserved. |                                      |
| → 申請状況一覧            | -                                                      |                                      |
| → 電子申請設定            |                                                        |                                      |
|                     | ↓ ↓ (次ページに続く)                                          |                                      |

(2) 各項目を、電子証明書を取得する際に登録した内容と同じ内容で入力してください。 全て入力したら、「登録実行」ボタンを押下してください。

| P O ANAANIO       |                      | 日本                                                   |
|-------------------|----------------------|------------------------------------------------------|
| 2 e-AMANO         |                      | (* 2002 * ) 天野太郎 様 -                                 |
| ☆ ホーム             | マイナポータル電子申請設定        |                                                      |
| 23。従業員管理 ▼        | マイナポータル電子申請設定編集      |                                                      |
| ↓ お知らせ管理 ▼        |                      |                                                      |
| □ 手続き ▼           | 設定名 必須               | マイナポータル電子申請設定                                        |
| 国 マイナンパー管理 ■      | 法人名                  |                                                      |
| ■ e-Gov電子申請 ▼     | 202                  | イーアマノ株式会社                                            |
| ■ マイナポータル<br>電子申請 | 法人名(フリガナ) 必須         | 1-77/                                                |
| → 申請状況一覧          |                      |                                                      |
| → 電子申請設定          | 法人格 必須               | Nutâ社 Y                                              |
| □ 電子申請義務化 ▼       |                      | 注意!                                                  |
| Image: Web明細書 ▼   | 法人格(前後区分) 必須         | ○ ※ ● ※ メールアドレスと電話番号は、                               |
| ■ 雇用契約書 ▼         | 本店又は主たる事務所: 卵<br>便番号 | 222 0011 マイナポータル側の仕様で一度登録すると、                        |
| ≅ 年末調整 ▶          |                      | (222)-(001) 修正することかできません。<br>また、g-AMANO トの設定も削除することが |
| ◎ 共通設定 ▼          | 本店又は主たる事務所:住 必須      |                                                      |
| ・・・ その他 ▼         | 71 (報題的來)            | ご確認の上、ご登録ください。                                       |
|                   |                      | ~~~~~~~~~~~~~~~~~~~~~~~~~~~~~~~~~~~~~~               |
|                   | 申請者:メールアドレス          | taro_mainapo@amano.co.jp                             |
|                   |                      |                                                      |
|                   | 申請者:電話番号 必須          | 090 - 1111 - 2222                                    |
|                   | 申請者:法人名              | イーアマノ株式会社                                            |
|                   | 申請者 : 法人名 (フリガ<br>ナ) | 1-77/                                                |
|                   |                      | 戻る 国象実行                                              |

(3) 登録が完了したら、下記画面となりますので、「詳細」をクリックしてください。

| र | イナポータル電子申請設定    |              |
|---|-----------------|--------------|
|   | 電子中請設定を新規登録しました |              |
|   | マイナポータル電子申請設定一覧 | 新规控器         |
|   | マイナポータル電子申請協定   | 1917k (FY ME |

(4) 登録内容を確認し、問題なければ「電子証明書」欄の「登録」ボタンを押下してください。

| イナボータル電子甲請設定    |              |                                 |
|-----------------|--------------|---------------------------------|
| マイナポータル電子申請設定詳細 |              |                                 |
| 設定名             | マイナポータル電子申請詞 | 設定                              |
| 法人名             | イーアマノ株式会社    |                                 |
| 法人名(フリガナ)       | イーアマノ        |                                 |
| 法人格             | 株式会社         |                                 |
|                 | ~省略~         |                                 |
| 申請者:法人名         | イーアマノ株式会社    | マイナポータル電子申請の電子証明書を              |
| 申請者:法人名(フリガナ)   | イーアマノ        | 添付できるのは、2021/7/1(木)からと<br>なります。 |
| 電子証明書           | 未登録:         | D24                             |
|                 | 民る 耀         | <u>\$</u>                       |

(5) 取得した電子証明書を登録し、「電子証明書を登録」ボタンを押下してください。

|                 |    | 電子証明書を登録してください    |
|-----------------|----|-------------------|
| 電子证明書           | 必須 | ファイルを選択 選択されていません |
| 電子証明書 PIN(電証番号) | 成绩 |                   |
|                 |    | 戻る 電子証明書を登録       |

(6)「登録済み」が表示されている事を確認します。

| 電子証明書 | 登録済み (利用者ID:5ca43d0cc381) |  |
|-------|---------------------------|--|
|       | 10.05                     |  |
|       |                           |  |

(7)「2-②事業所情報を設定する」にある電子申請設定欄に登録した電子申請設定を 選択してください。右上ログインの▼にある「組織設定」-「事業所設定」から開くことができます。

| 🗶 e-AMANO                                                                                                    |                                                                           |                                                              |                                             | ● sees w end of the second second s |
|----------------------------------------------------------------------------------------------------|---------------------------------------------------------------------------|--------------------------------------------------------------|---------------------------------------------|----------------------------------------------------------------------------------------------------|
| ☆ ホーム     ∧     √       総 従業員管理     ▼       ☆ お知らせ管理     ▼       □ 手続き     ▼       回 マイナンバー管理     ▼       □ acoverana     ▼                                              | -アマノ株式会社                                                                  |                                                              |                                             | □ NI用設定<br>① パスワード設定<br>□→ ログアウト<br>別じる                                                                                                    |
| <ul> <li>□ ボ子中語・タル 、</li> <li>□ ボ子中語表形化 、</li> <li>□ ボ子中語表形化 、</li> <li>□ 堀子中語表形化 、</li> <li>□ 雇用契約書 、</li> <li>□ 雇用契約書 、</li> <li>□ 年末調整 、</li> <li>② 共通或定 、</li> </ul> | <ul> <li>中国中の手続き</li> <li>中国内の手続き</li> <li>中国内容</li> <li>大社手続き</li> </ul> | стээл-ө <u>н</u><br>О <mark>н</mark><br>Ев.<br>В <b>к хи</b> | - Соля у ны<br>4 гр<br>ху-ух Фазия<br>Израф | マイナポータル発芽中語<br>3 <sub>件</sub><br>単作<br>可服                                                                                                    |
| 組織設定                                                                                                    |                                                                           |                                                              |                                             |                                                                                                    |
| <u>ه</u> ر                                                                                                    | 土箭银 半星所情報                                                                 | 労働保険事業情報 社会保険                                                | 劳務士 生命保険会社設定 損害                             | 保険会社設定                                                                                                    |
| 事業所 - 編集                                                                                                    |                                                                           |                                                              |                                             |                                                                                                    |
| 事業所コード                                                                                                    | 10                                                                        |                                                              |                                             |                                                                                                    |
| 事業所名                                                                                                    | 8月                                                                        | 7ノ株式会社 横浜事業所                                                 |                                             |                                                                                                    |
| 鄉使番号                                                                                                    | <b>ジ須</b><br>(222)-(001)                                                  | - 0011                                                       | 際使番号から自動入力                                  | ]                                                                                                    |
| 住所(尊道府県)                                                                                                    | <b>必須</b><br>神奈川原                                                         | . •                                                          |                                             |                                                                                                    |
| 住所 (市区町村)                                                                                                    | <b>必須</b><br>横浜市家                                                         | 北区                                                           |                                             |                                                                                                    |
| 住所(丁目・番地)                                                                                                    | 菊名                                                                        |                                                              |                                             |                                                                                                    |
| 住所(建物名・部屋番号)                                                                                                    |                                                                           |                                                              |                                             |                                                                                                    |
| 住所(フリガナ)                                                                                                    | カナガワ                                                                      | <b>ウケンヨコハマシコウホククキクナ</b>                                      |                                             |                                                                                                    |
| 電話番号                                                                                                    | 045                                                                       | - 401                                                        | - 1441                                      |                                                                                                    |
| 税務署                                                                                                    |                                                                           |                                                              |                                             |                                                                                                    |

| e-Gov電子申請設定          | e-Gov電子申請設定 ▼        |
|----------------------|----------------------|
| 社会保険労務士              | - •                  |
| 提出先事務センター            | 神奈川,港北年金事務所(神奈川事務セ ▼ |
| 提出先公共職業安定所           | 神奈川県,港北公共職業安定所 ▼     |
| 雇用保険:事業所番号           | 1234 - 123456 - 1    |
| 厚生年金:事業所整理記号         | 12 - アイウ             |
| 厚生年金:事業所番号           | 12345                |
| <b>就康保険組合加入有無</b> 必須 | ○魚 ●有                |
| マイナポータル電子申請設<br>定 …  | マイナポータル電子申請設定        |
| 提出先健康保険組合            | 神奈川県鉄工業健康保険組合 ▼      |
| 健康保険組合:事業所番号         | 2222                 |
| 健保固有項目名称             | 算定基礎區 因有名称1          |
|                      | 月粮变更届 因有名称2          |
|                      | 賞与支払届 因有名称3          |
|                      | 反る 編集実行              |

## 🥖 メモ

※電子申請設定の複数登録

電子申請設定は、複数登録可能ですが、基本的には1つの設定となります。 事業所が分かれていても、多くのお客様では社会保険の手続きはまとめて行われている為です。 社会保険の手続きを事業所毎に完全に分けて行う場合は、複数の電子申請設定を行い、 事業所情報の設定欄で、それぞれの電子申請設定を選択してください。

※e-AMANOは1法人につき1契約となります。